# MANUAL PENGGUNA SISTEM PINJAMAN MIKROKREDIT (PORTAL)

**VERSI 1.0** 

### SISTEM PINJAMAN MIKROKREDIT

# **KANDUNGAN**

| 1.0 | HALAMAN UTAMA      |    |
|-----|--------------------|----|
| 2.0 | HUBUNGI KAMI       | 5  |
| 3.0 | LOG MASUK          | 6  |
| 4.0 | PERMOHONAN         |    |
| 4.1 | PERMOHONAN BARU    |    |
| 4.2 | SEMAKAN PERMOHONAN | 13 |
| 5.0 | DASHBOARD          | 17 |
| 6.0 | MAKLUMAT PINJAMAN  | 19 |
| 6.1 | SURAT TAWARAN      | 19 |
| 6.2 | SURAT PERJANJIAN   | 19 |
| 6.3 | NOTIS PDPA         | 20 |
| 6.4 | JADUAL PEMBAYARAN  | 20 |
| 6.5 | PENYATA BAYARAN    | 21 |
| 6.6 | SEJARAH BAYARAN    | 22 |
| 7.0 | KEMASKINI PROFIL   | 23 |

MODUL PORTAL

SISTEM PINJAMAN MIKROKREDIT

# 1.0 HALAMAN UTAMA

1. Paparan utama seperti di bawah akan dipaparkan sebaik sahaja user buka halaman portal di pautan www.spm.pdc.gov.my.

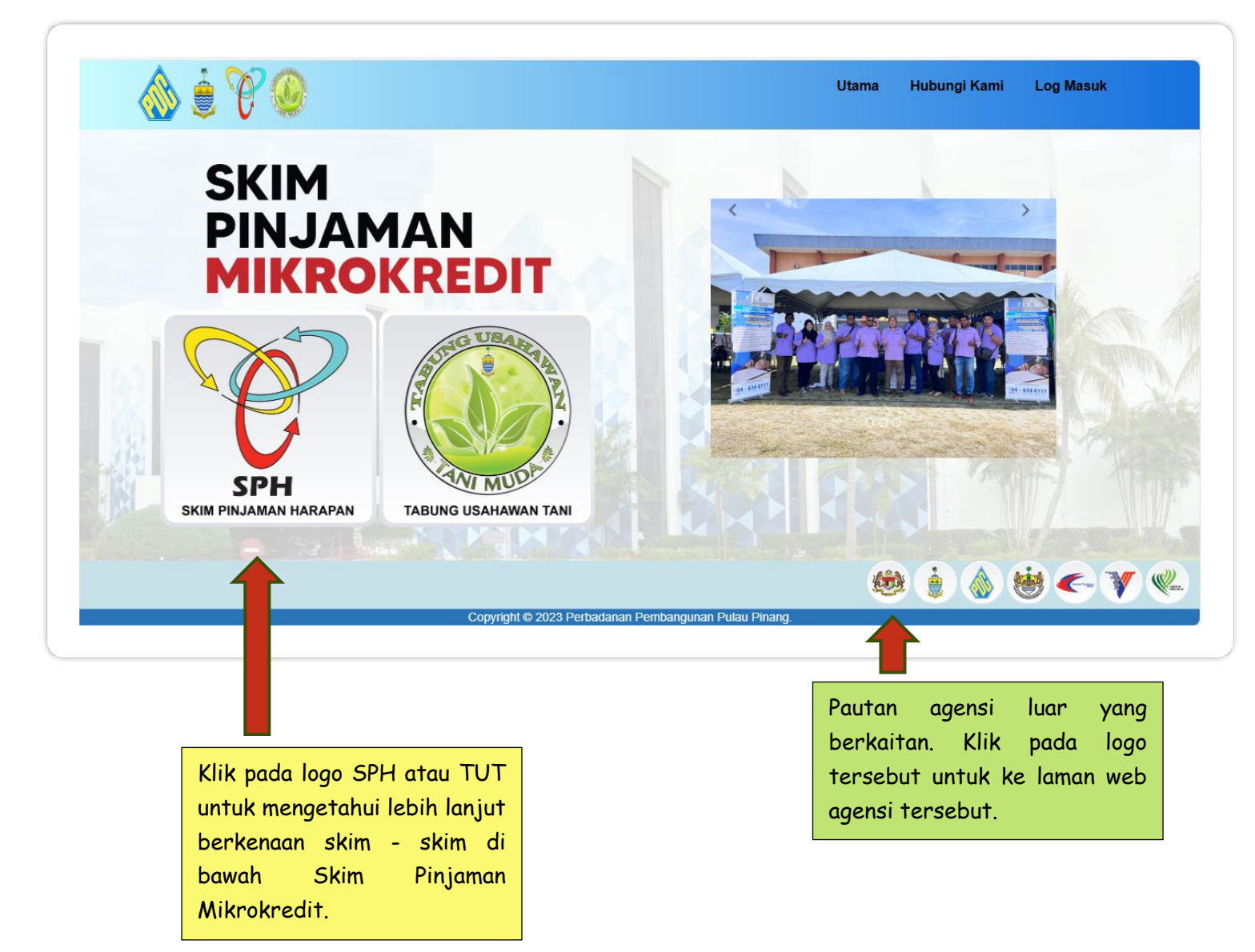

SISTEM PINJAMAN MIKROKREDIT

2. Berikut adalah paparan apabila user klik pada logo SPH.

| 💩 🤶 🏹 🧶 |                                                                                                    | Utama                                                                                                    | Hubungi Kami | Log Masuk |
|---------|----------------------------------------------------------------------------------------------------|----------------------------------------------------------------------------------------------------|--------------|-----------|
|         | SKIM PINJAMAN HARABARAN (M. M. M. M. M. M. M. M. M. M. M. M. M. M                                                                                                    | SPH)<br>DELAMACE<br>warden model tembeding<br>die perspektionen<br>et melauf phytomen persingsame<br>et melauf phytomen persingsame<br>persingkation budingen mendbareg di<br>operaturkanisti<br>spesificationen sieropropen<br>genomen perspektionen |              |           |
|         | HUBUNCI :<br>(f) Cik Nomsparti bi Mold Noer : :04-30 8139<br>(f) Enck Molanad Zuhari bin Mold Huris : :04-10 8122<br>(f) Enck Molanad Zuhari bin Mold Huris : :04-10 8122<br>(f) Ence Molanad Zuhari bin Mold Huris : :04-10 8122<br>(f) Ence Molanad Zuhari bin Molanad Zuhari bin Mo | negara Malaysia<br>ur 18 - 60 tahun<br>Afar                                                                                                    |              |           |

3. Berikut dipaparkan juga maklumat terperinci apabila user klik pada logo TUT.

| 🐠 🗿 🐧 % | Į,                                                                                                    |                                                                                                    |                                                                                                    |                                                           |  |
|---------|----------------------------------------------------------------------------------------------------|----------------------------------------------------------------------------------------------------|----------------------------------------------------------------------------------------------------|-----------------------------------------------------------|--|
|         | TABUNG US                                                                                                    | AHAWAN TANI (TUT)                                                                                                    | NO                                                                                                    | UBAR                                                      |  |
|         | NEGE                                                                                                    | RI PULAU PINANG                                                                                                    | 3                                                                                                    | 1 1 1 1 1 1 1 1 1 1 1 1 1 1 1 1 1 1 1                     |  |
|         | TANPA CAJ PEN<br>MUDAH & TIDAK MEM                                                                                                    | GURUSAN (untuk pinjaman kali pertama)<br>BEBANKAN TERBUKA KEPADA SEMUA KAUM                                                                                                    |                                                                                                    | E                                                         |  |
|         | Jawatankuasa MMK Pertanian, Pemba<br>satu tabung berbentuk pinjaman pern<br>penternakan di Pulau Pinang. Tabung i<br>Pertanian, Jabatan Perikanan, Jabata<br>(PDC).  | ingunan Desa, Industri Asas Tani & Kesihatan Negeri Pul<br>jagaan yang ditawarkan kepada usahawan mikro berkai<br>ni merupakan program kerjasama diantara Kerajaan Ne<br>n Perkhidmatan Veterinar dan Perbadanan Pembang | au Pinang. TUT lalah<br>tan pertanian dan<br>geri dengan Jabatan<br>unan Pulau Pinang                                                                                                    | MUDA                                                      |  |
|         | 1                                                                                                    | PINJAMAN KALI PEBTAMA                                                                                                    | PINJAMAN KALI KEDUA                                                                                                    |                                                           |  |
|         | SKIM JUMLAH PINJAM                                                                                                    | AN RM 6,000.00 (berumur 40 dan kebawah )<br>RM 5,000.00 (berumur 41 sehingga 60 tahun)                                                                                                    | RM10,000.00                                                                                                    |                                                           |  |
|         | PINJAMAN TEMPOR PINJAM                                                                                                    | AN 24 bulan                                                                                                    | 24 bulan                                                                                                    |                                                           |  |
|         | KADAR CAJ PENGUR                                                                                                    | USAN Tiada Caj Pengurusan                                                                                                    | 6% Setahun                                                                                                    | and the                                                   |  |
|         | KAEDAH KUTIPA                                                                                                    | N Bulanan                                                                                                    | Bulanan                                                                                                    |                                                           |  |
|         | JENIS PERNIAGAA<br>Persasakan Pertanian<br>Ternaman kebun; ladang<br>Bersasakan Perikanan<br>Ternakan hidupan kodan<br>Bersasakan Perikanan<br>Ternakan kambing, eem | N YANG DITAWARKAN PINJAMAN<br>, potani sawah padi, industri makanan<br>n, ternakan dalam sangkar<br>bu, ayam, tiki dan lain-lain ternakan<br>bu ayam, tiki dan lain-lain ternakan                                        | MATLAMAT<br>warkan modal tambahan kepad<br>b berasakan asas tani.<br>ggalakkan usahawan mikro berka<br>nian dan perternakan di Pulau Pi<br>pertingkatkan lagi produktiviti hi<br>nian dan penternakan usahawan                                                                                                    | a usahawan<br>aitan aktiviti<br>inang<br>asil pengeluaran |  |
|         | TABUNG US<br>NEGE                                                                                                    | AHAWAN TANI (TUT)<br>RI PULAU PINANG<br>CURUSAN (untuk pinjaman kali pertama)                                                                                                    | A DECEMBER OF THE PARTY OF THE PARTY OF THE |                                                           |  |

# 2.0 HUBUNGI KAMI

1. Klik pada menu Hubungi Kami untuk mengetahui Alamat, no telefon , no faks dan peta lokasi Perbadanan Pembangunan Pulau Pinang (PDC).

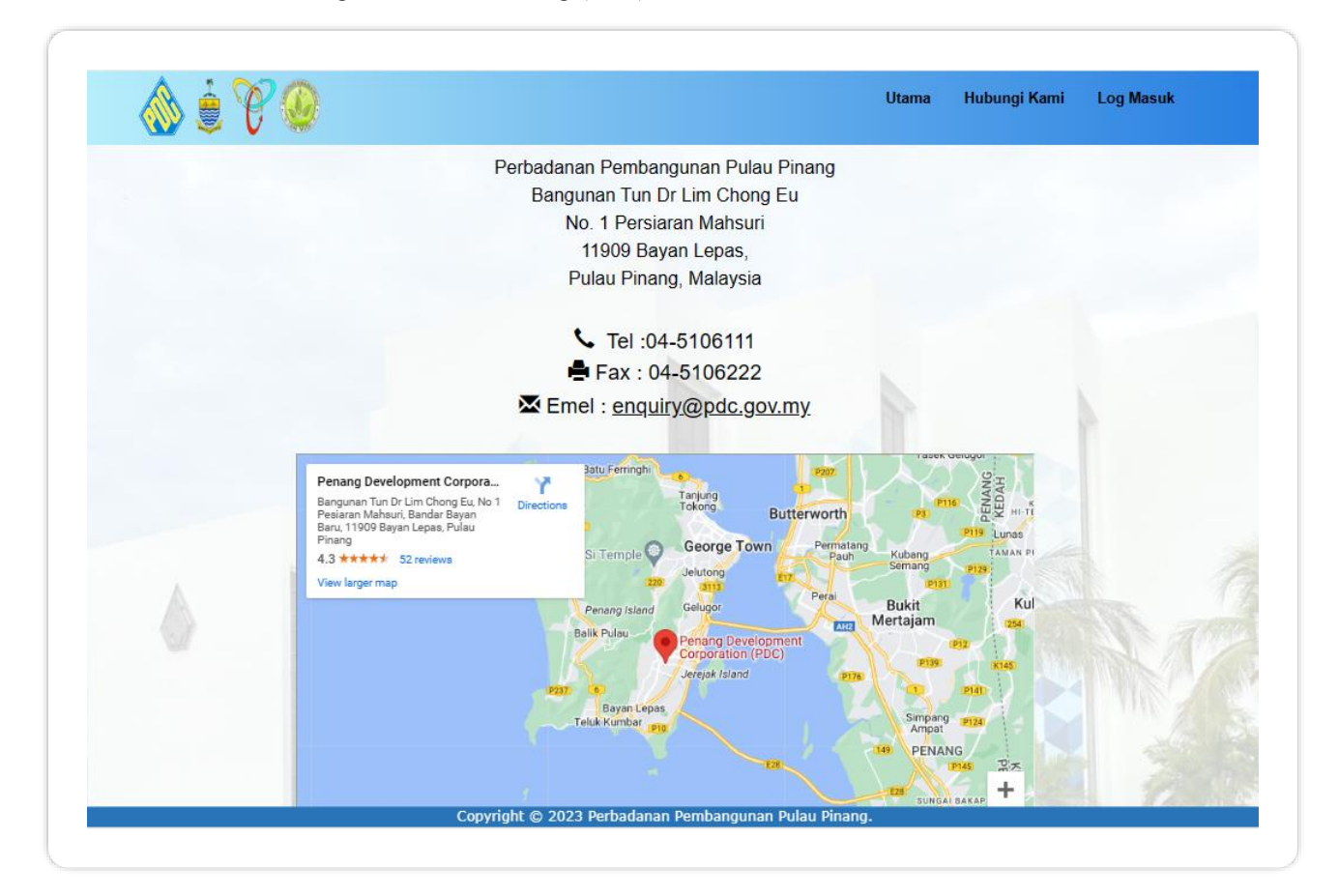

# 3.0 LOG MASUK

1. Masukkan no kad pengenalan dan kata laluan .Kemudian tekan butang Log Masuk.

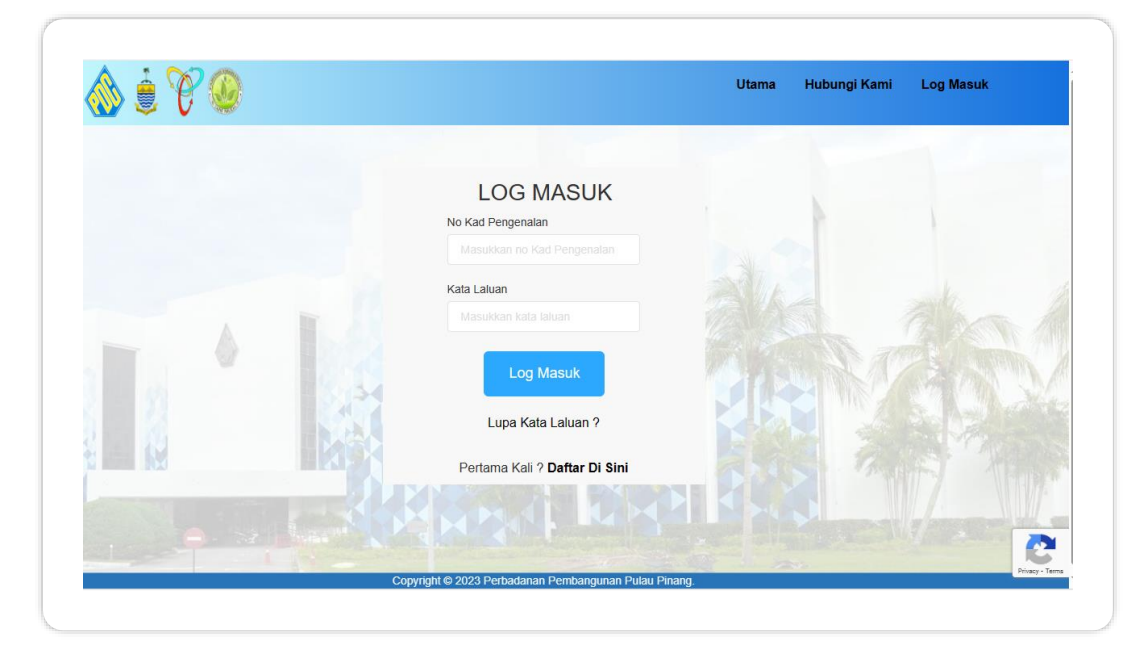

2. Sekiranya user adalah kali pertama, klik pada Daftar Di Sini untuk mendaftar.

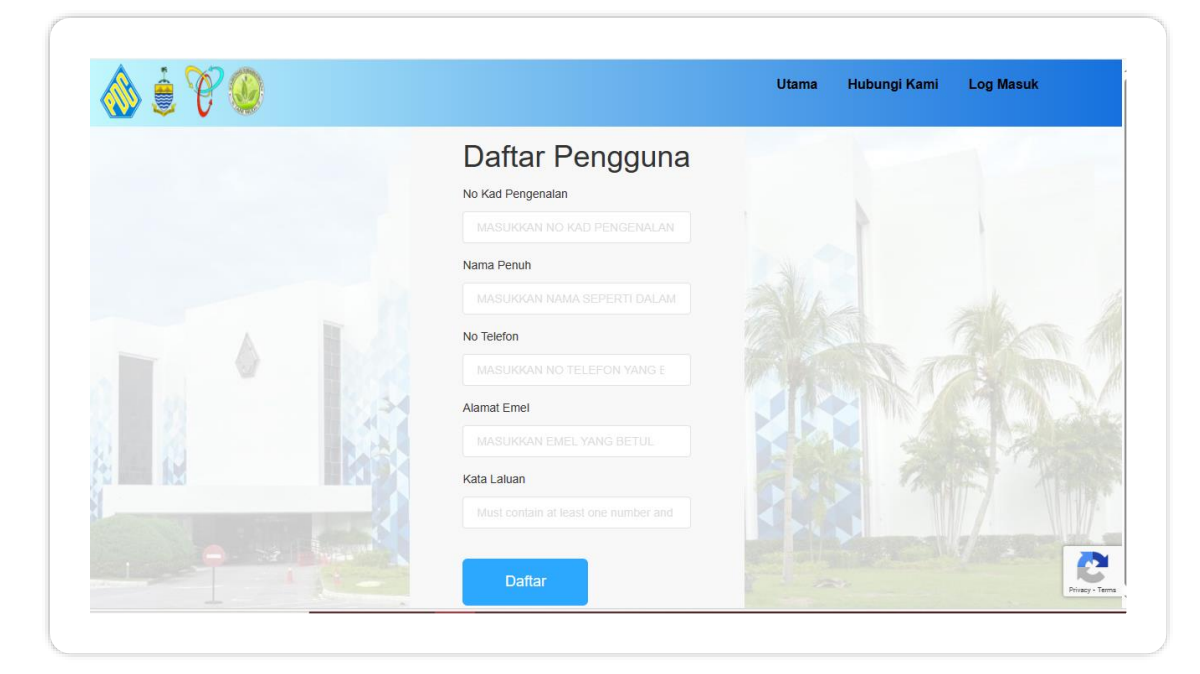

### MODUL PORTAL

#### SISTEM PINJAMAN MIKROKREDIT

3. Sekiranya pengguna lupa kata laluan,klik pada Lupa Kata Laluan.User perlu masukkan no kad pengenalan dan satu emel akan dihantar ke emel user yang telah didaftarkan sebelum ini untuk kemaskini kata laluan baharu.

| Lupa Kata Lalua                     | in                              |                                 |                |  |  |
|-------------------------------------|---------------------------------|---------------------------------|----------------|--|--|
| Masukkan No. Kad Pengenalan and     | a untuk menerima katalaluan ser | nentara melalui e-mel yang tela | h didaftarkan. |  |  |
| Masukkan no kad pengenalan tanpa si |                                 |                                 |                |  |  |
|                                     |                                 |                                 |                |  |  |
| Hantar                              |                                 |                                 |                |  |  |
|                                     |                                 |                                 |                |  |  |
|                                     |                                 |                                 |                |  |  |
|                                     |                                 |                                 |                |  |  |

# 4.0 PERMOHONAN

### 4.1 PERMOHONAN BARU

1. Bagi pemohon baru, paparan borang permohonan secara online akan terus dipaparkan. User perlu mengisi semua maklumat yang dikehendaki dan tekan butang **Simpan dan Seterusnya** pada bahagian bawah paparan tersebut.

|                                                               |                                             | Utama Permohonan -                         | 👩 Fatimah Ghani 🗸 |
|---------------------------------------------------------------|---------------------------------------------|--------------------------------------------|-------------------|
| Pemohon* Perniagaan* Skir                                     | m* Perbankan* Lampiran* Ruju                | kan* Tujuan Aset Penyata Isi Rumah Pengesi | ahan*             |
| <b>PERHATIAN</b> :Semua ruangan yang                          | MAKLUM,<br>g bertanda * adalah wajib diisi. | AT PEMOHON                                 |                   |
| Nama Penuh                                                    |                                             |                                            |                   |
| FATIMAH GHANI                                                 |                                             |                                            |                   |
| No Kad Pengenalan                                             |                                             | No Telefon                                 |                   |
| 640717-07-5006                                                |                                             | 0197119752                                 |                   |
| Alamat Kediaman * <i>Masukkan alamat</i>                      | tanpa tanda koma (,) di hujung              | Bandar *                                   |                   |
|                                                               |                                             | BUKIT MERTAJAM                             |                   |
| NO 1, JALAN PERMATA 2                                         |                                             |                                            |                   |
| NO 1, JALAN PERMAIA 2                                         |                                             | Poskod *                                   |                   |
| NO 1, JALAN PERMATA 2<br>TAMAN PERMATA                        |                                             | Poskod *                                   |                   |
| NO 1, JALAN PERMATA<br>TAMAN PERMATA<br>BANDAR BARU PERMATA   |                                             | Poskod *                                   |                   |
| NO T, JADAN PERMATA 2<br>TAMAN PERMATA<br>BANDAR BARU PERMATA |                                             | Poskod *                                   |                   |
| NO T, JALAN PERMATA 2<br>TAMAN PERMATA<br>BANDAR BARU PERMATA |                                             | Poskod * 14000 Negeri * PULAU PINANG       | ~                 |

- 2. Bagi kategori yang bertanda \* adalah medan yang wajib diisi sebelum menghantar borang tersebut.
- 3. Terdapat beberapa tab mengikut jenis maklumat yang perlu diisi dan user perlu tekan butang **Simpan dan Seterusnya** di bahagian bawah sebelum ke tab seterusnya.

### MODUL PORTAL

### SISTEM PINJAMAN MIKROKREDIT

|                                                                                                    | Utama Permohonan - <mark>r</mark> o <b>Fatimah Ghani -</b>                                                                                                    |
|----------------------------------------------------------------------------------------------------|----------------------------------------------------------------------------------------------------|
| Pemohon" Perniagaan" Skim" Perbankan" Lampiran" R                                                                                                    | Rujukan* Tujuan Aset Penyata Isi Rumah Pengesahan*                                                                                                    |
| Nama Perniagaan *                                                                                                    | AT PERNIAGAAN                                                                                                    |
|                                                                                                    |                                                                                                    |
| No Pendaftaran Perniagaan *                                                                                                    | No Pendaftaran SST                                                                                                    |
|                                                                                                    |                                                                                                    |
|                                                                                                    |                                                                                                    |
| No SEPERTI DALAM SSM Alamat Perniagaan *                                                                                                    | NO PENDAFTARAN SST<br>No Telefon Pejabat                                                                                                    |
| NO SEPERTI DALAM SSM Alamat Perniagaan * MASUKKAN NO UNIT / BLOK/ LORONG                                                                                                    | NO PENDAFTARAN SST No Telefon Pejabat MASUKKAN NO TEL PEJABAT                                                                                                    |
| NO SEPERTI DALAM SSM Alamat Perniagaan * MASUKKAN NO UNIT / BLOK/ LORONG MASUKKAN NAMA TAMAN/ KAWASAN                                                                                    | NO PENDAFTARAN SST No Telefon Pejabat MASUKKAN NO TEL PEJABAT No Fax Pejabat                                                                                                    |
| NO SEPERTI DALAM SSM Alamat Perniagaan * MASUKKAN NO UNIT / BLOK/ LORONG MASUKKAN NAMA TAMAN/ KAWASAN                                                                                    | NO PENDAFTARAN SST No Telefon Pejabat MASUKKAN NO TEL PEJABAT No Fax Pejabat MASUKKAN NO FAX PEJABAT                                                                            |
| NO SEPERTI DALAM SSM<br>Alamat Perniagaan *<br>MASUKKAN NO UNIT / BLOK/ LORONG<br>MASUKKAN NAMA TAMAN/ KAWASAN<br>MASUKKAN KAWASAN (JIKA ADA)                                            | NO PENDAFTARAN SST No Telefon Pejabat MASUKKAN NO TEL PEJABAT No Fax Pejabat MASUKKAN NO FAX PEJABAT Daerah Pemlagaan*                                                          |
| No SEPERTI DALAM SSM<br>Alamat Perniagaan *<br>MASUKKAN NO UNIT / BLOK/ LORONG<br>MASUKKAN NAMA TAMAN/ KAWASAN<br>MASUKKAN KAWASAN (JIKA ADA)<br>MASUKKAN KAWASAN (JIKA ADA)             | NO FEIDAFTARAN SST<br>No Telefon Pejabat<br>MASUKKAN NO TEL PEJABAT<br>No Fax Pejabat<br>MASUKKAN NO FAX PEJABAT<br>Daerah Pemiagaan*<br>PILIH DAERAH PERNIAGAAN                |
| NO SEPERTI DALAM SSM<br>Alamat Perniagaan *<br>MASUKKAN NO UNIT / BLOK/ LORONG<br>MASUKKAN NAMA TAMAN/ KAWASAN<br>MASUKKAN KAWASAN (JIKA ADA)<br>MASUKKAN KAWASAN (JIKA ADA)<br>Bandar * | NO FEIDAFTARAN SST<br>No Telefon Pejabat<br>MASUKKAN NO TEL PEJABAT<br>No Fax Pejabat<br>MASUKKAN NO FAX PEJABAT<br>Daerah Perniagaan*<br>PILIH DAERAH PERNIAGAAN V<br>Poskod * |

|                                 |                |              |            |             |           | Utama     | Permoho   | nan 🗸   | 👩 Fatimah Ghani 🗸   |
|---------------------------------|----------------|--------------|------------|-------------|-----------|-----------|-----------|---------|---------------------|
| Pemohon* Perniagaan* Skim*      | Perbankan* Lar | npiran*      | Rujukan*   | Tujuan      | Aset      | Penyata   | Isi Rumah | Pengesa | ahan*               |
|                                 |                | MAK          | LUM        | AT S        | KIM       |           |           |         |                     |
| Jenis Pinjaman *                |                |              |            | Skim Pinjar | nan *     |           |           |         |                     |
| PILIH JENIS PINJAMAN            |                |              | *          | PILIH       | SKIM      |           |           |         |                     |
| Tempoh Bayaran Balik *          |                |              |            | Jumlah Pin  | aman Dip  | erlukan * |           |         |                     |
| PILIH TEMPOH                    |                |              | ~          | PILIH       | AMAUN P   | INJAMAN   |           |         |                     |
| Keperluan dan Tujuan Pinjaman * |                |              |            |             |           |           |           |         |                     |
|                                 |                |              |            |             |           |           |           |         |                     |
|                                 |                |              |            |             |           |           |           |         | Simpan & Seterusnya |
|                                 |                |              |            |             |           |           |           |         |                     |
|                                 |                |              |            |             |           |           |           |         |                     |
|                                 |                |              |            |             |           |           |           |         |                     |
|                                 |                |              |            |             |           |           |           |         |                     |
|                                 | Convri         | aht @ 2023 E | Perhadanan | Pembanguna  | n Pulau F | inang     |           |         |                     |

MANUAL PENGGUNA

### SISTEM PINJAMAN MIKROKREDIT

|                            |                             |                 | Utama Permohonan    | <ul> <li>A Fatimah Ghani</li> </ul> |
|----------------------------|-----------------------------|-----------------|---------------------|-------------------------------------|
| Pemohon* Perniagaan* Skim* | Perbankan* Lampiran* Rujuka | in* Tujuan Aset | Penyata Isi Rumah F | engesahan*                          |
|                            | MAKLUMAT                    |                 | KAN                 |                                     |
| Nama Pemegang Akaun *      |                             | Nama Bank *     |                     |                                     |
|                            |                             | PILIH BANK      |                     | *                                   |
| Alamat Bank                |                             | No Telefon Bank |                     |                                     |
|                            |                             |                 |                     |                                     |
|                            |                             |                 |                     |                                     |
|                            |                             |                 |                     |                                     |
| Poskod                     | Bandar                      |                 | Negeri              |                                     |
|                            |                             |                 | PILIH NEGERI        | *                                   |
| Jenis Akaun *              | No Akaun Bank *             |                 | Kod IFS/Swift       |                                     |
| PILIH JENIS AKAUN          | ~                           |                 |                     |                                     |
|                            |                             |                 |                     | Simpan & Seterusnya                 |
|                            |                             |                 |                     |                                     |

|      |                                                             | Utama Pe                                               | ermohonan - 👩 Fatimah Ghani -                      |
|------|-------------------------------------------------------------|--------------------------------------------------------|----------------------------------------------------|
| nohc | on* Perniagaan* Skim* Perbankan* Lampiran*                  | Rujukan* Tujuan Aset Penyata                           | Isi Rumah Pengesahan*                              |
|      |                                                             | LAMPIRAN                                               |                                                    |
| ЧАТІ | IAN:Bagi setiap dokumen(format .pdf)/gambar(format .jpg/.jp | eg/.png) yang dimuatnaik perlu ditekan butang <b>M</b> | u <b>atnaik</b> setiap <b>satu</b> untuk disimpan. |
| il   | Butiran                                                     | Muatnaik Lampiran                                      | Nama Fail                                          |
|      | Gambar pemohon                                              | Choose File No file chosen                             |                                                    |
|      |                                                             | Muatnaik                                               |                                                    |
|      |                                                             | Choose File No file chosen                             |                                                    |
|      | Salinan kad pengenalan pemohon                              | Muatnaik                                               |                                                    |
|      |                                                             | Choose File No file chosen                             |                                                    |
| i.,  | Salinan kad pengenalan rujukan                              | Muatnaik                                               |                                                    |
|      |                                                             | Choose File No file chosen                             |                                                    |
| ł.   | Salinan kad pengenalan penjamin (Skim 2)                    | Muatnaik                                               |                                                    |
|      |                                                             | Choose File No file chosen                             |                                                    |
|      | Salinan Sijil Pendaftaran Perniagaan SSM                    |                                                        |                                                    |

MANUAL PENGGUNA

### SISTEM PINJAMAN MIKROKREDIT

| BAR PRIJANA ANDARA                         |                                                          |
|--------------------------------------------|----------------------------------------------------------|
| Pemohon* Perniagaan* Skim* Perbankan* Lamp | iran" Rujukan" Tujuan Aset Penyata Isi Rumah Pengesahan" |
| RU                                         | JUKAN PEMOHON                                            |
| ama Yang Boleh Dirujuk *                   | Hubungan dengan Pemohon *                                |
| ) Kad Pengenalan Baru *                    | Jantina *                                                |
|                                            | PILIH JANTINA                                            |
| kerjaan *                                  | No Tel Bimbit *                                          |
| o Tel Rumah                                | Alamat *                                                 |
|                                            |                                                          |
|                                            |                                                          |
|                                            |                                                          |
|                                            | Simpan & Seterusnya                                      |

4. Setelah selesai mengisi semua maklumat yang diperlukan ,user perlu tick pada bahagian Pengesahan dan tekan butang Hantar Permohonan.

|                                              |                                                    |                                      |                                                       |                                              |                                              |                                         |                                   | Utama                                       | Permoho                                        | nan -                               | <b>R</b> Fa       | itimah Ghani 🗸                          |
|----------------------------------------------|----------------------------------------------------|--------------------------------------|-------------------------------------------------------|----------------------------------------------|----------------------------------------------|-----------------------------------------|-----------------------------------|---------------------------------------------|------------------------------------------------|-------------------------------------|-------------------|-----------------------------------------|
| Pemohon*                                     | Perniagaan*                                        | Skim*                                | Perbankan*                                            | Lampiran*                                    | Rujukan*                                     | Tujuan                                  | Aset                              | Penyata                                     | Isi Rumah                                      | Penges                              | ahan*             |                                         |
|                                              |                                                    |                                      |                                                       | PE                                           | ENGE                                         | SAH                                     | AN                                |                                             |                                                |                                     |                   |                                         |
| Yang Berhorm                                 | iat,                                               |                                      |                                                       |                                              |                                              |                                         |                                   |                                             |                                                |                                     |                   |                                         |
| RE: Kebenara                                 | an Persetujuar                                     | 1                                    |                                                       |                                              |                                              |                                         |                                   |                                             |                                                |                                     |                   |                                         |
| Menurut Akta<br>CTOS Data S<br>("CTOS"), seb | CRA dan Akta<br>ystems Sdn Bh<br>uah agensi pela   | Bank Nega<br>d ("CTOS"<br>aporan kre | ara Malaysia, s<br>), sebuah agen<br>dit berdaftar di | aya/kami yan<br>si pelaporan<br>bawah Akta ( | g bertandata<br>kredit berdaf<br>CRA untuk m | ngan di ba<br>tar di bawa<br>emproses s | wah den<br>h Akta Ci<br>aya /data | gan ini mem<br>RA untuk me<br>a peribadi da | berikan kebe<br>emproses say<br>in syarikat ka | naran say<br>ra /data pe<br>mi.     | a/kami<br>eribadi | kepada anda dan<br>dan syarikat kami.   |
| Dengan perse                                 | tujuan ini, saya                                   | /Kami mer                            | nahami dan be                                         | rsetuju bahav                                | /a:                                          |                                         |                                   |                                             |                                                |                                     |                   |                                         |
| ) Anda bolel<br>selagi saya<br>mana-man      | n menjalankan<br>a/kami mempun<br>a satu atau lebi | semakan I<br>yai hubun<br>h daripada | kredit/dagangaı<br>gan perdagang<br>a tujuan berikut: | n, semakan C<br>Ian dengan ai                | CRIS dan D                                   | CHEQUE<br>nana sebar                    | kepada k<br>ang yura              | ami dan jika<br>In masih bel                | ı berkenaan (<br>um dibayar d                  | dengan C <sup>-</sup><br>an tertung | TOS pa<br>gak de  | ada bila-bila masa<br>engan anda, untuk |
|                                              | •                                                  | Pembukaar                            | ı akaun                                               |                                              |                                              |                                         | <ul> <li>Pema</li> </ul>          | antauan kredit                              | Akaun                                          |                                     |                   |                                         |
|                                              | •                                                  | Pemulihan I                          | hutang                                                | Copyright © 202                              | 3 Perbadanan                                 | Pembangur                               | Penila     an Pulau               | aian kredit/Aka<br>Pinang.                  | aun                                            |                                     |                   |                                         |
| Saya deng                                    | gan ini bersetu                                    | ju dengar                            | n seperti yang                                        | dinyatakan d                                 | li atas.                                     |                                         |                                   |                                             |                                                |                                     | На                | ntar Permohonan                         |

5. Kemudian user boleh cetak permohonan tersebut sekiranya perlu.

# MANUAL PENGGUNA MODUL PORTAL SISTEM PINJAMAN MIKROKREDIT Image: Contract of the second second se

SISTEM PINJAMAN MIKROKREDIT

### 4.2 SEMAKAN PERMOHONAN

1. Setiap permohonan yang telah diluluskan akan mendapat notifikasi melalui emel dan sms . Kemudian user perlu log in dalam portal ini untuk melihat surat tawaran pinjaman tersebut .

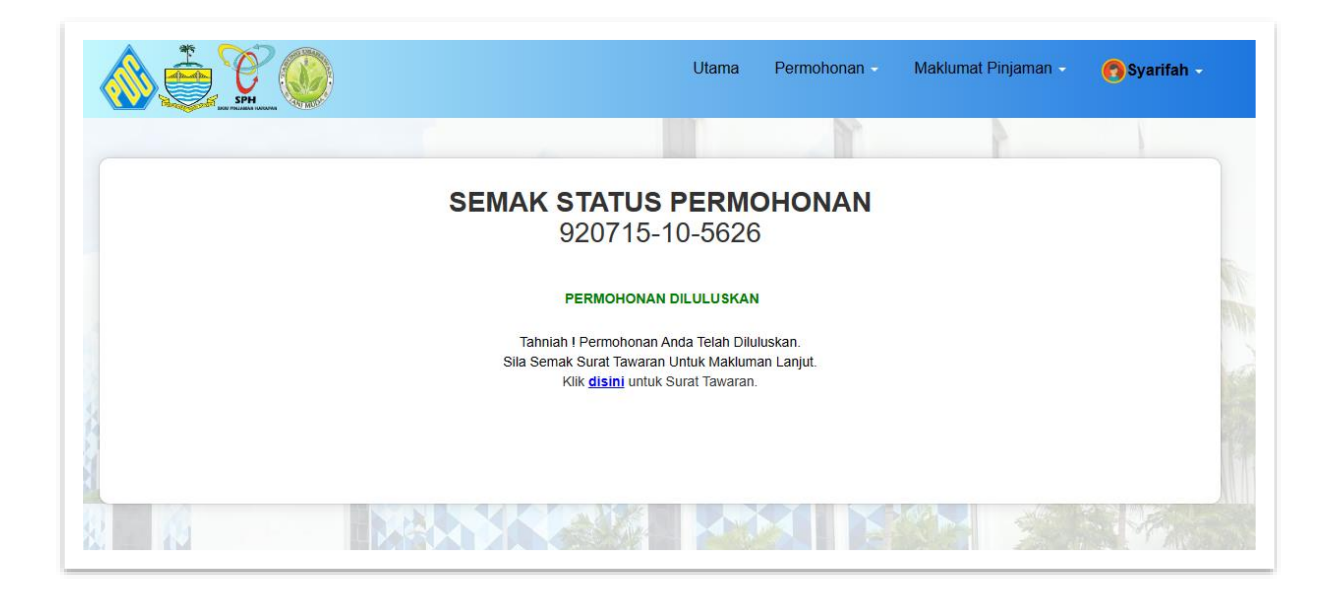

2. User perlu klik disini untuk melihat surat tawaran seperti di bawah ini.

| 🐠 🧟 🗸 🙈                                                                                                    |                                                                                                    | Utama                                                                                         | Permohonan                            | Maklumat Pinjaman | C Salwa |
|----------------------------------------------------------------------------------------------------|----------------------------------------------------------------------------------------------------|-----------------------------------------------------------------------------------------------|---------------------------------------|-------------------|---------|
|                                                                                                    | PERBADANAN PEMBANGUNAN PULAU PIN<br>PENANG DEVELOPMENT CORPORATION<br>Bangunan Tun Dr Lim Chong Eu,<br>No. 1 Persiaran Mahsuri,<br>11908 Bayan Lepas, Pulau Pinang, Malaysia<br>Tei: 04-5106111 Fax: 04 - 5106222                                                                                                    | ANG                                                                                           |                                       |                   |         |
| Ruj. Kami : 640717-07-5006<br>Tarikh : 12/10/2023<br>SALWA<br>1334<br>JALAN BERAPIT,<br>TAMAN BERAPIT, INDAH,<br>13700,BUKIT MERTAJAM |                                                                                                    |                                                                                               |                                       |                   |         |
| Tuan/Puan ,<br><u>SURAT TAWARAN PINJAI</u>                                                                                            | MAN DI BAWAH SKIM PINJAMAN MIKROKR                                                                                                    | EDIT NEGERI PULAU                                                                             | <u>PINANG</u><br>svarat vang terkandi | uno dibawah :-    |         |
| Sukacita dimaklumkan baha                                                                                                    | awa permononan tuan/puan telan ululuskan te                                                                                                    | пакійк керайа зуагас-а                                                                        | , , ,                                 | 3                 |         |
| Sukacita dimaklumkan bah                                                                                                    | 1. Jenis Pinjaman : SPH                                                                                                    | nakiuk kepada syarat-                                                                         | , , ,                                 |                   |         |
| Sukacita dimaklumkan bah                                                                                                    | 1. Jenis Pinjaman : SPH<br>2. Skim : SKIM 1                                                                                                    | nakuk kepada syarate                                                                          | , , , ,                               |                   |         |
| Sukacita dimaklumkan bah                                                                                                    | 1. Jenis Pinjaman : SPH     2. Skim : SKIM 1     3. Jumlah Pinjaman : RM 8,000.00                                                                                                    |                                                                                               |                                       | 9                 |         |
| Sukacita dimaklumkan baha                                                                                                    | 1. Jenis Pinjaman : SPH     2. Skim : SKIM     3. Jumlah Pinjaman : Modal Pusingan     4. Tujuan Pinjaman : Modal Pusingan     5. Tumtah Binjaman : Kodal Pusingan                                                                                                    | <sup>1</sup> embelian Peralatan/Ubah                                                          | suai Tempat Niaga                     |                   |         |
| Sukacita dimaklumkan baha                                                                                                    | Armonominin Calan Joan Central Central Ce | <sup>2</sup> embelian Peralatan/Ubah                                                          | suai Tempat Niaga                     |                   |         |
| Sukacita dimaklumkan bah                                                                                                    | Arman Serimon Kann John Kent Gandakan Ke     Seh     Schut SPH     Schut SPH      | <sup>v</sup> embelian Peralatan/Ubah                                                          | suai Tempat Niaga                     |                   |         |
| Sukacita dimaklumkan bah.                                                                                                    | Aren permonorman transponse term dandaratar te<br>1. Jenis Pinjaman : SKIM 1<br>3. Jumlah Pinjaman : RN8, 8,000 singan<br>4. Tujuah Pinjaman : Modal Pusingan<br>5. Tempoh Pinjaman : 50 MINOGU<br>6. Bayaran Khidmat (4%) : RM 0,00<br>7. Jumlah Simganan : RM 1,000,00<br>8. Ansuran Mingguan : RM 1,000,00<br>1. Min 18,000 (1 - 5                                                                                                    | Pembelian Peralatan/Ubah<br>0 Minggu )<br>50 Minggu)                                          | suai Tempat Niaga                     |                   |         |
| Sukacita dimaklumkan bah.                                                                                                    | Anna Der Montonan Kum Jouen Kent Gundakan Ke     Sehn     Schut 1     Schut 1     Sch | Pembelian Peralatan/Ubah<br>9 Minggu )<br>50 Minggu)                                          | suai Tempat Niaga                     |                   |         |
| Sukacita dimaklumkan bah.                                                                                                    | Anna Permovinan Kumpulan Kena Gandakan Ke     Anna Kumpulan Kena Gandakan Ke     Serimo Pinjaman : SPH     S. Tempo Pinjaman : RN4 8,000.00     A. Tujuan Pinjaman : RN4 8,000.00     A. Tujuan Pinjaman : SO MINOGU     Bayaran Khidmat (4%) : RN4 0.00     A. Aumiah Simpanan : RM 1,000.00     A. Aumiah Simpanan : RM 1,000.00     A. Aumiah Simpanan : RM 1,000.00     A. Aumiah Simpanan : RM 1,000.00     A. Aumiah Simpanan : RM 1,000.00     A. Aumiah Simpanan : RM 1,000.00     A. Aumiah Simpanan : RM 1,000.00     A. Aumiah Simpanan : RM 1,000.00     A. Aumiah Simpanan : RM 1,000.00     A. Aumiah Simpanan : Secara mingguan     10. Cara Pembayaran : Kutipan ditempati                                                                                                    | <sup>2</sup> embelian Peralatan/Ubah<br>0 Minggu )<br>50 Minggu)<br>perniagaan/secara atas ta | suai Tempat Niaga<br>lian (jompay)    |                   |         |

3. Klik pada butang **Terima Permohonan** tersebut dan paparan maklumat terperinci untuk bayaran duti setem dan insurans akan dipaparkan. Sekiranya pemohon ingin menolak permohonan tersebut ,klik pada butang **Tolak Permohonan** dan nyatakan sebab tersebut.

|       | (MOHD FAIZ BIN AZMI)                                                                                                   | (Tandatangan Peminjam)   |
|-------|----------------------------------------------------------------------------------------------------|--------------------------|
|       | Pengurus<br>Ketua Bahagian Pembangunan Usahawan<br>b.p. Ketua Pegawai Eksekutif<br>Perbadanan Pembangunan Pulau Pinang | Tarikh :                 |
| Cetak | Terima Permohonan & Bayar Insurans/Duti Setem                                                                          | Tolak Permohonan         |
|       | Conviciable@2022.Darbadanar                                                                                            | Dembapeunan Dulau Dinane |

4. Klik pada butang Bayar Sekarang sekiranya user ingin buat bayaran terus secara online.

|                                                                                    | 4                                                                                                    | à 6 🖉 🍈                                                 |                          |                | Utama | Permohonan | Maklumat Pinjaman | 👩 Salv |
|------------------------------------------------------------------------------------|----------------------------------------------------------------------------------------------------|---------------------------------------------------------|--------------------------|----------------|-------|------------|-------------------|--------|
|                                                                                    | PERBADAN                                                                                                    | AN PEMBANGUNAN PULAU PINANG                             |                          |                |       |            |                   |        |
|                                                                                    | PENANG DE<br>Bangunan Tu                                                                                               | IN DELOPMENT CORPORATION                                |                          |                |       |            |                   |        |
|                                                                                    | No. 1 Persiar                                                                                                    | an Mahsuri,                                             |                          |                |       |            |                   |        |
|                                                                                    | 11909 Bayan                                                                                                    | Lepas, Pulau Pinang, Malaysia                           |                          |                |       |            |                   |        |
| _                                                                                  | Tel: 04-5106                                                                                                    | 111 Fax: 04 - 5106222                                   |                          |                |       |            |                   |        |
|                                                                                    |                                                                                                    |                                                         |                          |                |       |            |                   |        |
|                                                                                    |                                                                                                    |                                                         |                          |                |       |            |                   |        |
| B                                                                                  | IL DUTI SETEM                                                                                                    | & INSURANS SKIM PINJA                                   | AMAN MIKROKI             | <u>EDIT</u>    |       |            |                   |        |
|                                                                                    |                                                                                                    |                                                         |                          |                |       |            |                   |        |
| Kepada:                                                                            |                                                                                                    |                                                         | Tarikh Bil:              |                |       |            |                   |        |
| 5ALWA<br>1334                                                                      |                                                                                                    |                                                         | 12/10/2023               |                |       |            |                   |        |
| JALAN BE                                                                           | ERAPIT.                                                                                                    |                                                         | No. Telefon:             |                |       |            |                   |        |
| TAMAN B                                                                            | ERAPIT INDAH,                                                                                                    |                                                         | 0137229752               |                |       |            |                   |        |
| 13700,BU                                                                           | KIT MERTAJAM                                                                                                    |                                                         |                          |                |       |            |                   |        |
|                                                                                    |                                                                                                    |                                                         |                          |                |       |            |                   |        |
| Jenis Pinjar<br>Skim Pinjar<br>Tempoh Pir<br>Jumlah Pinj<br>No Batch B<br>No. Perk | ngenalami (SHOFFO-FOO<br>BARNESSH<br>nan (SKIM 1<br>njaman (SOFMINGGU<br>jaman (RM 8,000,00<br>il (SPH02202310<br>kara | 012000001<br>No. Rujukan                                |                          | Jumlah (RM)    |       |            |                   |        |
| 1 Baya                                                                             | aran Duti Setem                                                                                                    | BTSPH0520231012000                                      | 0001                     | RM 40.00       |       |            |                   |        |
| 2 Baya                                                                             | aran Insurans                                                                                                    | BTSPH0420231012000                                      | 0001                     | RM 15.00       |       |            |                   |        |
|                                                                                    |                                                                                                    | JUMLA                                                   | H PERLU BAYAR (RM)       | RM 55.00       |       |            |                   |        |
| PERHAT                                                                             | IAN : Sila maklumkan kep                                                                                               | ada pihak PDC sekiranya terdapat sebaran<br>pembayaran. | g masalah sewaktu tuan/p | uan melakukan  |       |            |                   |        |
|                                                                                    |                                                                                                    |                                                         |                          | Bavar Sekarano | Cetak |            |                   |        |
|                                                                                    |                                                                                                    |                                                         |                          |                |       |            |                   |        |

### SISTEM PINJAMAN MIKROKREDIT

5. Sila semak butiran bayaran dahulu dan tekan butang Bayar Sekarang.

| ۵ کې في کې | Ut                   | ama | Permohonan -        | Maklumat Pinjam | an - 🥂 Hazirah Binti Abdul Rahman |
|------------|----------------------|-----|---------------------|-----------------|-----------------------------------|
|            | Ma                   | akl | umat Bay            | aran            |                                   |
|            | Nama                 | :   | HAZIRAH BINTI ABDUL | RAHMAN          |                                   |
|            | No Kad<br>Pengenalan | :   | 901006-07-5184      |                 |                                   |
|            | Jenis Skim           | :   | SPH                 |                 |                                   |
|            | No Akaun             | :   |                     |                 |                                   |
|            | Perkara              | :   | BAYARAN INSURANS &  | & DUTI SETEM    |                                   |
|            | No Batch             | :   | SPH022023101600000  | 1               |                                   |
|            | No Transaksi ID      | :   | 2023101715192467627 | 9               |                                   |
|            | Amaun Bayaran        | :   | 167.2               |                 |                                   |
|            |                      |     | Bayar Sekarang      |                 |                                   |

6. Kemudian user boleh klik pada jenis bayaran iaitu secara Kad Debit dan masukkan maklumat kad kredit seperti yang diperlukan dan masukkan kod OTP sehingga selesai dan keluar paparan resit bayaran.

| 💩 🤶 °C 😡                                                 | Ut        | ama Permohonan -        | Maklumat Pinjaman - | 🧑 Hazirah Binti Abdul Rahman 🔹 |
|----------------------------------------------------------|-----------|-------------------------|---------------------|--------------------------------|
| Bayaran                                                  |           |                         |                     |                                |
| PERINGATAN! Sila pastikan pembayaran selesai sehingga ke | e halaman | Resit Rasmi SPH.        |                     |                                |
| No Kad Pengenalan                                        | :         | 901006-07-5184          |                     |                                |
| No Akaun                                                 | :         |                         |                     |                                |
| Nama                                                     | :         | HAZIRAH BINTI ABDUL RAH | IMAN                |                                |
| No Transaksi ID                                          | :         | 20231017151924676279    |                     |                                |
| Amaun Bayaran                                            | :         | 167.20                  |                     |                                |
| Pilih Jenis Bayaran                                      |           |                         |                     |                                |

### MODUL PORTAL

### SISTEM PINJAMAN MIKROKREDIT

7. Berikut adalah paparan sekiranya user klik pada butang Tolak Permohonan dan perlu masukkan sebab tolak permohonan tersebut dan tekan butang **Hantar**.

|                                 | Utama | Permohonan - | Maklumat Pinjaman - | 🔁 Hazirah Binti Abdul Rahman 🗸 |
|---------------------------------|-------|--------------|---------------------|--------------------------------|
| Tolak Permohonan                |       |              |                     |                                |
| No Kad Pengenalan               |       |              |                     |                                |
| 901006-07-5184                  |       |              |                     |                                |
| No Permohonan                   |       |              |                     |                                |
| PER20231000073                  |       |              |                     |                                |
| Jenis Pinjaman                  |       |              |                     |                                |
| SPH                             |       |              |                     |                                |
| Skim Pinjaman                   |       |              |                     |                                |
| SKIM 1                          |       |              |                     |                                |
| Amaun Diluluskan                |       |              |                     |                                |
| 20000.00                        |       |              |                     |                                |
| Nyatakan Sebab Tolak Permohonan |       |              |                     |                                |
|                                 |       |              |                     |                                |
| Hantar                          |       |              |                     |                                |

SISTEM PINJAMAN MIKROKREDIT

# 5.0 DASHBOARD

1. Menu dashboard ini memaparkan maklumat data pinjaman secara ringkas.

|     |                       |                          | Baki Pinjaman        |                                          |                        |  |
|-----|-----------------------|--------------------------|----------------------|------------------------------------------|------------------------|--|
|     |                       |                          | RM 12,900.           | 00 😕                                     |                        |  |
|     |                       |                          | Amaun Perlu Diba     | ıyar :                                   |                        |  |
|     |                       |                          | RM 0.00              | D                                        |                        |  |
|     |                       | Pi                       | APAR BIL BAYAR S     | EKARANG 🕅                                |                        |  |
|     |                       |                          |                      |                                          |                        |  |
|     |                       |                          | <u>Sejarah Pinj</u>  | aman                                     |                        |  |
| 1   | <mark>Bil</mark><br>1 | No Akaun<br>900531130000 | Amaun<br>RM 10000.00 | Tarikh Pinjaman<br>01/11/2023-07/10/2025 | <u>Status</u><br>AKTIF |  |
| 1XI |                       |                          |                      |                                          |                        |  |

3. Klik pada butang Papar Bil untuk lihat maklumat bil semasa yang perlu dibayar oleh peminjam .

MODUL PORTAL

### SISTEM PINJAMAN MIKROKREDIT

|                      | ۵ کې في کې                                                                            | Utama                      | Permohonan          | Maklumat Pinjaman | 👩 Carl Musa Bin Ahma |
|----------------------|---------------------------------------------------------------------------------------|----------------------------|---------------------|-------------------|----------------------|
| LORO<br>TAMA<br>1360 | 440,<br>DNG PERMATA 7,<br>NN PERMATA SARI,<br>0, BANDAR BARU PERDA                    | No. Telefon:<br>0137228767 |                     |                   |                      |
| Mak                  | lumat Bil                                                                             |                            |                     |                   |                      |
| No Ak                | aun : 900531130000                                                                    | Imbas Kod QR unluk I       |                     |                   |                      |
| Nama                 | Peminjam : CARL MUSA BIN AHMAD                                                        | - 29 <b>9</b> 9            |                     |                   |                      |
| Jenis                | Pinjaman : SPH                                                                        | 7 🔁 💧                      | 驚                   |                   |                      |
| Jumla                | ah Pinjaman : RM 10,000.00                                                            | 102.0                      | 2 Ê                 |                   |                      |
| Temp                 | oh Pinjaman : 100 MINGGU                                                              |                            | 1277 C              |                   |                      |
|                      |                                                                                       |                            |                     |                   |                      |
| No.                  | Perkara                                                                               |                            | Jumlah (RM          | )                 |                      |
| 1                    | Bayaran Semasa                                                                        |                            | RM 0.00             | )                 |                      |
| 2                    | Tunggakan                                                                             |                            | RM 0.00             | )                 |                      |
| 2                    | Bayar Lebih                                                                           |                            | RM 0.00             | )                 |                      |
| 2                    | Bil Pelbagai                                                                          |                            | RM 0.00             |                   |                      |
|                      | JUMLAH PERLU BAYAR (RM)                                                               |                            | RM 0.00             | )                 |                      |
| PER                  | HATIAN : Sila maklumkan kepada pihak PDC sekiranya terdapat sebarang n<br>pembayaran. | nasalah sewaktu            | tuan/puan melakukan |                   |                      |
|                      | Kemb                                                                                  | bali Bayar S               | Sekarang Cetak      |                   |                      |
|                      |                                                                                       |                            |                     |                   |                      |

4. Klik pada butang Bayar Sekarang untuk buat bayaran ansuran pinjaman secara online.

| 🔊 🖗 🏚 🖗 🔕        | Utama                                                 | Permohonan - Maklumat P                                   | injaman - 👩 Carl Musa Bin Ahmad - |
|------------------|-------------------------------------------------------|-----------------------------------------------------------|-----------------------------------|
|                  | Maklumat Bayaran                                      | Melalui JomPAY                                            | ×                                 |
|                  | Jon                                                   | <u>ک</u>                                                  |                                   |
|                  | Biller Coo<br>Ref-1 :9005                             | le :99416<br>311300005                                    |                                   |
|                  | (No Akaun JomPAY ar                                   | nda : 9005311300005)                                      |                                   |
|                  | JomPAY online di Perbankan Internet<br>semasa,simpana | dan Telefon Mudah Alih dengan akaun<br>n atau kad kredit. |                                   |
|                  |                                                       | CLOSE                                                     |                                   |
| <u>Bill</u><br>1 | <u>No Akaun</u> <u>Amaun</u><br>900531130000 RM 10000 | .00 <u>Tarikh Pinjaman</u><br>.00 01/11/2023-07/10/202    | 5 AKTIF                           |
|                  | Bayaran terakhir:1<br>Tunggakan :1                    | perjumlah RM 0.00<br>RM 0.00                              |                                   |

5. Maklumat no akaun JomPay boleh didapati sekiranya user klik pada ikon

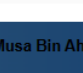

Jom PAY

## 6.0 MAKLUMAT PINJAMAN

### 6.1 SURAT TAWARAN

1. Berikut dipaparkan maklumat surat tawaran pinjaman untuk rujukan user.

| 🔬 🧯 🖗 🔘                                                                                                    |                                                                                                    | Utama                                                                                                | Permohonan -         | Maklumat Pinjaman          | 👩 Carl Musa Bin Ahmad 🚽 |
|----------------------------------------------------------------------------------------------------|----------------------------------------------------------------------------------------------------|----------------------------------------------------------------------------------------------------|----------------------|----------------------------|-------------------------|
|                                                                                                    | PERBADANAN PEMB<br>PENANG DEVELOPM<br>Bangunan Tun Dr Lim<br>No. 1 Persiaran Mahsu<br>11909 Bayan Lepas, Pr<br>Tel: 04-5106111 Fax: 0 | ANGUNAN PULAU PINANG<br>ENT CORPORATION<br>Chong Eu,<br>Iri,<br>ulau Pinang, Malaysia<br>4 - 5106222 |                      |                            |                         |
| Ruj. Kami : 880000-00-1234<br>Tarikh : 04/10/2023<br><b>CARL MUSA BIN AHMAD</b><br>NO 1446<br>LORONG PERMATA 7,<br>TAMAN PERMATA SARI,<br>13600,BANDAR BARU PERDA |                                                                                                    |                                                                                                    |                      |                            |                         |
| Tuan/Puan ,                                                                                                    |                                                                                                    |                                                                                                    |                      |                            |                         |
| SURAT TAWARAN PINJAMA                                                                                                    | N DI BAWAH SKIM P                                                                                                    | INJAMAN MIKROKREDIT N                                                                                | NEGERI PULAU PI      | NANG                       |                         |
| Sukacita dimaklumkan bahaw                                                                                                    | a permohonan tuan/pu                                                                                                    | ıan telah diluluskan tertakluk                                                                       | kepada syarat-sya    | rat yang terkandung dibawa | ih :-                   |
|                                                                                                    | 1. Jenis Pinjaman<br>2. Skim<br>3. Jumlah Pinjaman<br>4. Tujuan Pinjaman<br>5. Tempoh Pinjaman                                        | : SPH<br>: SKIM 1<br>: RM 10,000.00<br>: Modal Pusingan/Pembeli<br>: 100 MINGGU                      | an Peralatan/Ubahsua | ai Tempat Niaga            |                         |
|                                                                                                    | en anna an Einianan                                                                                                    | Conviriant @ 2022 Derbadanan                                                                         | Bombangunan Bulau    | Dinang                     |                         |

### 6.2 SURAT PERJANJIAN

1. Berikut dipaparkan maklumat surat perjanjian pinjaman untuk rujukan user.

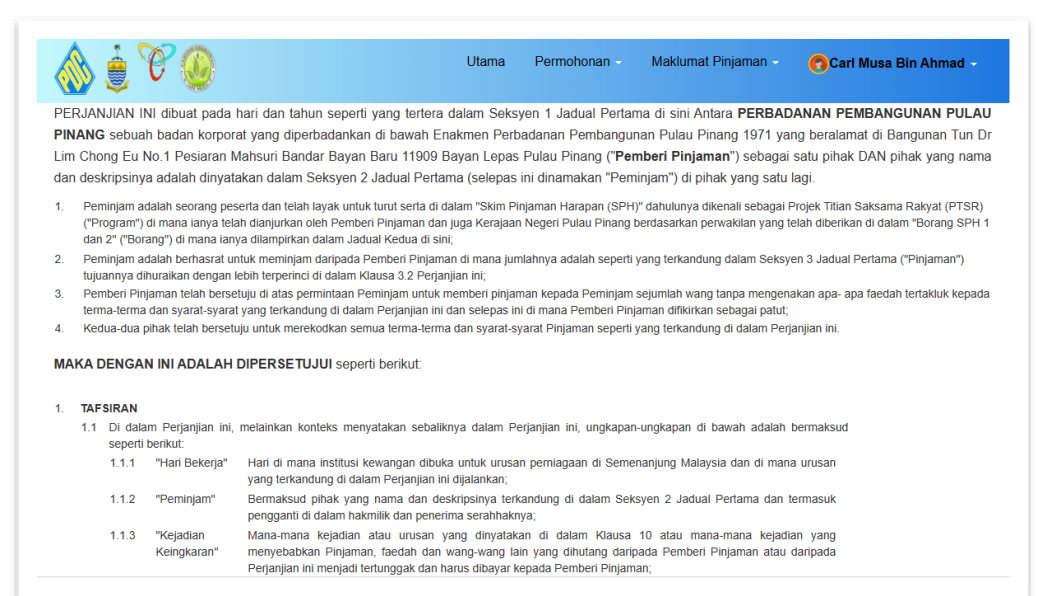

### 6.3 NOTIS PDPA

1. Berikut dipaparkan notis PDPA untuk rujukan user.

| 🛞 🤶 🧡                                                                                                    | <b>O</b>                                                                                                    | Utama                                  | Permohonan -                                | Maklumat Pinjaman -                                       | 🔁 Carl Musa Bin Ahmad 🗸                                                  |  |  |  |  |  |
|----------------------------------------------------------------------------------------------------|----------------------------------------------------------------------------------------------------|----------------------------------------|---------------------------------------------|-----------------------------------------------------------|--------------------------------------------------------------------------|--|--|--|--|--|
|                                                                                                    | PERBADANAN PEMBANGUNAN PULAU PIN<br>PENANG DEVELOPMENT CORPORATION<br>1 Pesiaran Mahsuri, Bandar Bayan Baru, 11909<br>Peti Surat 967, 10820 Pulau Pinang, Malaysia.<br>Tel: 04-6340111 Fax: 04-6340210 | <b>ANG</b><br>I Bayan Lepas, P         | ulau Pinang, Malaysia.                      |                                                           |                                                                          |  |  |  |  |  |
|                                                                                                    | Notis F                                                                                                    | Perlindur                              | ngan Data P                                 | eribadi                                                   |                                                                          |  |  |  |  |  |
| 1. Notis Data Peribadi ini ("Notis") menerangkan bagaimana PERBADANAN PEMBANGUNAN PULAU PINANG, diperbadankan di bawah Penang Development<br>Corporation Enactment, 1971, beralamat di Bangunan Tun Dr. Lim Chong Eu, No. 1, Pesiaran Mahsuri, Bandar Bayan Baru, 11909 Bayan Lepas, Pulau Pinang,<br>serta anak-anak syarikat dan syarikat berhubungan dengannya ("PDC") menggunakan Data Peribadi anda.                                            |                                                                                                    |                                        |                                             |                                                           |                                                                          |  |  |  |  |  |
| 2. Dengan melantik<br>sebaliknya, atau der<br>semua orang yang t                                                                                                    | : PDC untuk menyediakan perkhidmatan a<br>ngan menggunakan laman web PDC www.po<br>rrlibat dalam penyediaan perkhidmatan oleh                                                                          | tau dengan b<br>dc.gov.my ("La<br>PDC. | erhubung dengan F<br>man Web"), anda be     | PDC sama ada di acara, p<br>ersetuju dengan pemproses     | persidangan, seminar, ceramah atau<br>an Data Peribadi anda oleh PDC dan |  |  |  |  |  |
| 3. PDC berhak untuk mengubahsuai, mengemaskini atau meminda terma-terma Notis ini pada bila-bila masa dengan meletakkan Notis yang dikemas-kinikan di<br>Laman Web kami. Dengan terus berkomunikasi dengan PDC atau dengan terus menggunakan perkhidmatan PDC berikutan pengubahsuaian, pengemaskinian atau<br>pindaan kepada Notis ini ia hendaklah dianggap sebagai penerimaan anda terhadap pengubahsuaian, pengemaskinian atau pindaan tersebut. |                                                                                                    |                                        |                                             |                                                           |                                                                          |  |  |  |  |  |
| Laman Web kami. E<br>pindaan kepada Not                                                                                                    | is ini ia hendaklah dianggap sebagai penerim                                                                                                    | aan anda terh                          | adap pengubahsuaia                          | an, pengemaskinian atau pir                               | engubahsuaian, pengemaskinian atau<br>ndaan tersebut.                    |  |  |  |  |  |
| Laman Web kami. E<br>pindaan kepada Not<br>4. Jika berlaku seba                                                                                                    | is ini ia hendaklah dianggap sebagai penerim<br>rang percanggahan di antara versi Bahasa In                                                                                                    | naan anda terh<br>Iggeris dan ver      | adap pengubahsuaia<br>si bahasa lain, versi | an, pengemaskinian atau pir<br>Bahasa Inggeris akan digur | ngubahsuaian, pengemaskinian atau<br>idaan tersebut.<br>na pakai.        |  |  |  |  |  |

### 6.4 JADUAL PEMBAYARAN

1. Berikut dipaparkan jadual pembayaran ansuran pinjaman yang aktif untuk rujukan user.

| 🚫 🚊 🕑 😡 |               |                                                                                                | Utama F                                                                                             | ermohonan                                               | Maklumat Pinjama          | n - 👩 Carl Musa Bin Ahmad - |
|---------|---------------|------------------------------------------------------------------------------------------------|----------------------------------------------------------------------------------------------------|---------------------------------------------------------|---------------------------|-----------------------------|
|         |               | PERBADANAI<br>PENANG DEV<br>Bangunan Tun<br>No. 1 Persiarai<br>11909 Bayan L<br>Tel: 04-510611 | N PEMBANGUN<br>ELOPMENT CO<br>Dr Lim Chong E<br>n Mahsuri,<br>.epas, Pulau Pin:<br>1 Fax: 04 - 5106 | AN PULAU PIN<br>RPORATION<br>u,<br>ang, Malaysia<br>222 | IANG                      |                             |
|         |               | JADUA                                                                                          | L BAYARA                                                                                            |                                                         | RAN                       |                             |
|         | No Akaun      | :90053113                                                                                      | 30000                                                                                               |                                                         |                           |                             |
|         | No Kad Penge  | enalan: 880000-0                                                                               | 0-1234                                                                                              |                                                         |                           |                             |
|         | Nama          | : CARL MU                                                                                      | JSA BIN AHMAD                                                                                       |                                                         |                           |                             |
|         | Alamat        | :NO 1446,                                                                                      |                                                                                                    |                                                         |                           |                             |
|         |               | LORONG                                                                                         | PERMATA 7,                                                                                          |                                                         |                           |                             |
|         |               | TAMAN F                                                                                        | PERMATA SARI,                                                                                       |                                                         |                           |                             |
|         |               | 13600,BA                                                                                       | ANDAR BARU PI                                                                                       | ERDA                                                    |                           |                             |
|         | Jenis Pinjama | n :SPH (SKI                                                                                    | IM 1)                                                                                               |                                                         |                           |                             |
|         | Amaun Pinjan  | ian : RM 10,00                                                                                 | 00.00 (100 MING                                                                                     | GU)                                                     |                           |                             |
|         | BIL TARIKH F  | ERLU BAYAR                                                                                     | PERK                                                                                                | ARA                                                     | AMAUN PERLU BAYAR<br>(RM) |                             |
|         | 1 01/11/20    | 23-07/11/2023 BI                                                                               | IL MIKROKREDI                                                                                       | T (01/11/2023)                                          | 125.00                    |                             |
|         | 2 08/11/20    | 23-14/11/2023 BI                                                                               | IL MIKROKREDI                                                                                       | T (08/11/2023)                                          | 125.00                    |                             |
|         | 3 15/11/20    | 23-21/11/2023 BI                                                                               | IL MIKROKREDI                                                                                       | T (15/11/2023)                                          | 125.00                    |                             |
|         | 4 22/11/20    | 23-28/11/2023 BI                                                                               | IL MIKROKREDI                                                                                       | T (22/11/2023)                                          | 125.00                    |                             |
|         | 5 29/11/20    | 23-05/12/2023 BI                                                                               | IL MIKROKREDI                                                                                       | T (29/11/2023)                                          | 125.00                    |                             |
|         | 6 06/12/20    | 23-12/12/2023 BI                                                                               | IL MIKROKREDI                                                                                       | T (06/12/2023)                                          | 125.00                    |                             |
|         | 7 13/12/20    | 23-19/12/2023 BI                                                                               | IL MIKROKREDI                                                                                       | T (13/12/2023)                                          | 125.00                    |                             |
|         | 8 20/12/20    | 23-26/12/2023 BI                                                                               | IL MIKROKREDI                                                                                       | T (20/12/2023)                                          | 125.00                    |                             |
|         | 9 27/12/20    | 23-02/01/2024 BI                                                                               | IL MIKROKREDI                                                                                       | T (27/12/2023)                                          | 125.00                    |                             |
|         | 10 03/01/20   | 24-09/01/2024 BI                                                                               | IL MIKROKREDI                                                                                       | T (03/01/2024)                                          | 125.00                    |                             |
|         | 11 10/01/20   | 24-16/01/2024 BI                                                                               | IL MIKROKREDI                                                                                       | T (10/01/2024)                                          | 125.00                    |                             |
|         |               |                                                                                                |                                                                                                    |                                                         |                           |                             |

SISTEM PINJAMAN MIKROKREDIT

### 6.5 PENYATA BAYARAN

1. Sekiranya user ingin menyemak dan mencetak penyata bayaran, user boleh pergi ke menu Penyata Bayaran ini.

| ۵ کې في کې |                                                                       | Ut                                                                                           | ama                                                          | Permo                                                             | bhonan -                                         | Maklumat P    | injaman 🗸 | 👩 Carl Musa Bin Ahmad - |
|------------|-----------------------------------------------------------------------|----------------------------------------------------------------------------------------------|--------------------------------------------------------------|-------------------------------------------------------------------|--------------------------------------------------|---------------|-----------|-------------------------|
|            |                                                                       | PERBADANA<br>PENANG DEV<br>Bangunan Tun<br>No. 1 Persiara<br>11909 Bayan L<br>Tel: 04-510611 | N PEME<br>ELOPM<br>Dr Lim<br>n Mahsu<br>.epas, P<br>1 Fax: 0 | BANGUNA<br>ENT COR<br>Chong Eu<br>Iri,<br>ulau Pinan<br>4 - 51062 | N PULAU P<br>PORATION<br>,<br>ng, Malaysia<br>22 | INANG         |           |                         |
|            | PENYA<br>CARL MUSA<br>NO 1446<br>LORONG PE<br>TAMAN PER<br>13600,BAND | TA AKAUN<br>A BIN AHMAD<br>ERMATA 7,<br>IMATA SARI,<br>DAR BARU PERD                         |                                                              |                                                                   |                                                  |               |           |                         |
|            | No Kad<br>Pengenalan:                                                 | 880000-0                                                                                     | )0-1234                                                      | Tarikh Pir                                                        | njaman :                                         | 01/11/2023    |           |                         |
|            | No Akaun :                                                            | 900531                                                                                       | 130000                                                       | Insurans                                                          | :                                                | RM 130.00     |           |                         |
|            | Status :                                                              |                                                                                              | AKTIF                                                        | Duti Sete                                                         | m :                                              | RM 50.00      |           |                         |
|            | Jenis Skim :                                                          |                                                                                              | SPH                                                          | Jumlah P                                                          | injaman :                                        | RM 10,000.00  |           |                         |
|            | Tempoh Bay<br>Balik :                                                 | aran 100 M                                                                                   | INGGU                                                        | Jumlah S                                                          | impanan                                          | RM 2,500.00   |           |                         |
|            | TARIKH                                                                | PERKARA                                                                                      | Di<br>(N                                                     | EBIT<br>/IYR)                                                     | KREDIT<br>(MYR)                                  | BAKI<br>(MYR) |           |                         |
|            |                                                                       | PINJAMAN                                                                                     | 1                                                            | 10,000.00                                                         |                                                  | 10,000.00     |           |                         |
|            |                                                                       | FAEDAH                                                                                       |                                                              | 400.00                                                            |                                                  | 10,400.00     |           |                         |
|            |                                                                       | SIMPANAN                                                                                     |                                                              | 2,500.00                                                          |                                                  | 12,900.00     |           |                         |
|            |                                                                       | JUMLA                                                                                        | H 1                                                          | 12,900.00                                                         | 0.00                                             | 0.00          |           |                         |
|            | Сор                                                                   | yright © 2023 Per                                                                            | badanar                                                      | n Pemban                                                          | gunan Pulau                                      | Pinang.       |           |                         |

SISTEM PINJAMAN MIKROKREDIT

### 6.6 SEJARAH BAYARAN

1. Sekiranya user ingin mencetak semula resit bayaran yang telah dibuat, user boleh rujuk menu Sejarah Bayaran seperti di bawah.

| ۵۶ في کې                 | Utama                        | Permohonan - M         | aklumat Pinjaman - | n Carl Musa Bin Ahmad - |
|--------------------------|------------------------------|------------------------|--------------------|-------------------------|
|                          |                              |                        |                    |                         |
|                          | <u>Sejarah Bay</u>           | aran Terkini           |                    |                         |
| <u>Bil</u> <u>Tarikh</u> | No Resit                     | Saluran                | Amaun              | Resit                   |
| 1 04/10/2023             | RT2120231004000005           | KAUNTER                | 180.00             | 8                       |
|                          |                              | JUMLAH (RM)            | 180.00             |                         |
|                          |                              |                        |                    | 1                       |
|                          |                              |                        |                    |                         |
|                          |                              |                        | BACK PART          |                         |
|                          |                              |                        |                    | The Part Annu           |
|                          |                              |                        |                    |                         |
|                          | Conviciont © 2023 Dethadanan | Dembangunan Pulau Dina |                    |                         |

| \delta 🔋 🖗 | P |                                                                                                    | Utama                     | Permohonan -               | Maklumat Pinjaman | 👩 Carl Musa Bin Ahmad 👻 |
|------------|---|----------------------------------------------------------------------------------------------------|---------------------------|----------------------------|-------------------|-------------------------|
|            |   | PENANG DEVELOPMENT CORP<br>Bangunan Tun Dr Lim Chong Eu,<br>No. 1 Persiaran Mahsuri,<br>11909 Bayan Lepas, Pulau Pinang,<br>Tel: 04-5106111 Fax: 04 - 5106222 | DRATION<br>, Malaysia     |                            |                   |                         |
|            |   | RESIT RAS                                                                                                    | SMI BAY                   | ARAN                       |                   |                         |
|            |   | Nama                                                                                                    | CARL MUSA                 | BIN AHMAD                  |                   |                         |
|            |   | No Rujukan                                                                                                    | bayaran duti              |                            |                   |                         |
|            |   | Perkara                                                                                                    | KUTIPAN - E<br>SETEM & IN | BAYARAN BIL DUTI<br>SURANS |                   |                         |
|            |   | No Resit                                                                                                    | RT21202310                | 04000005                   |                   |                         |
|            |   | Status Bayaran                                                                                                    | SAH                       |                            |                   |                         |
|            |   | Saluran Bayaran                                                                                                    | KAUNTER                   |                            |                   |                         |
|            |   | Tarikh Bayar                                                                                                    | 04/10/2023 2              | 20:53:03                   |                   |                         |
|            |   | JUMLAH TELAH BAYAR (RM)                                                                                                    | RM 180.00                 |                            |                   |                         |
|            |   | Copyright © 2023                                                                                                    | 3 Perbadanan              | Pembangunan Pulau F        | Pinang.           |                         |

MODUL PORTAL

SISTEM PINJAMAN MIKROKREDIT

# 7.0 KEMASKINI PROFIL

1. Berikut adalah menu sekiranya user ingin mengemaskini maklumat kata laluan profil untuk portal dan alamat kediaman baru sekiranya ada perubahan.

|                                   |                                    | Utama               | Permohonan - | 👩 Fatimah Gh |
|-----------------------------------|------------------------------------|---------------------|--------------|--------------|
| Kemaskini Profil                  |                                    |                     |              |              |
| o Kad Pengenalan                  |                                    |                     |              |              |
| 640717-07-5006                    |                                    |                     |              |              |
| lama Penuh                        |                                    |                     |              |              |
| FATIMAH GHANI                     |                                    |                     |              |              |
| No Telefon                        |                                    |                     |              |              |
| 0197119752                        |                                    |                     |              |              |
| Alamat Emel                       |                                    |                     |              |              |
| support@plamera.com               |                                    |                     |              |              |
| Kata Laluan                       |                                    |                     |              |              |
|                                   |                                    |                     |              |              |
| Pertukaran Alamat Baru (Jika Ada) |                                    |                     |              |              |
| NO 1, JALAN PERMATA 2             |                                    |                     |              |              |
| TAMAN PERMATA                     |                                    |                     |              |              |
|                                   | Copyright © 2023 Perbadanan Pemban | gunan Pulau Pinang. |              |              |